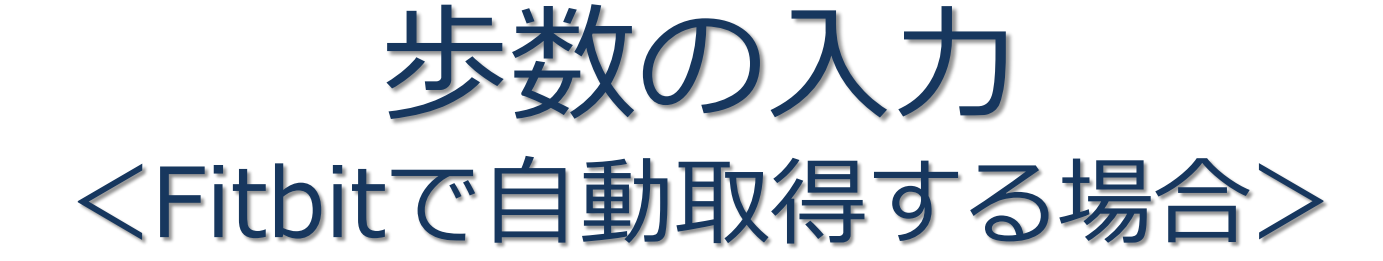

FitbitとPep Upを連携させると、手動で歩数を入力しなくてもFitbitで集計 された歩数を自動で取得することができます。

# Fitbit 步数連携方法①

**Fitbitのセットアップ** FitbitのアプリをインストールしてFitbitのアカウントを作成する。

② Fitbitを Pep Up連携

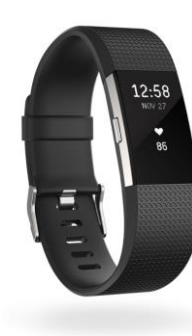

| Charge     Converter                                                                    |                      |
|-----------------------------------------------------------------------------------------|----------------------|
| S20 A Mondes in Heart Bate Zones<br>Tell Burn Cardo Press<br>S20 Charge<br>10.485 store |                      |
| 520 Charge                                                                              |                      |
| 10.485                                                                                  |                      |
| 260                                                                                     |                      |
| • 4.81 miles •                                                                          | Lo va                |
| LAST WEEK                                                                               | NEWHE 7 NO 28 MIC #  |
| Jan 22 66 townstee                                                                      | Jday 7 to 44 million |
| - 63 hours >                                                                            | 6 no. 48 minute      |
| Jan 20 64 born revolution                                                               | Que 112.             |
| 49 active minutes                                                                       | 711.70000            |
| Let 19 63 somesting                                                                     | ine in               |
|                                                                                         | ÷ .                  |
| Line Reader Dedengen Frende Atrader                                                     | 6 🖽 O                |
| $\sim$                                                                                  |                      |

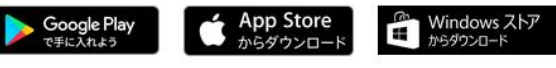

1.それぞれのスマートフォンの ストアより、Fitbitアプリをイ ンストールする。

2.アプリがインストールされた ら、アプリを開いて Join Fitbit ボタンをタップする。

3.ここで Fitbit アカウントを 作成し、デバイスを携帯端末に 接続(ペアリング)する。

4.ペアリングをすることにより、 デバイスと携帯端末が互いに通 信(データの同期)できるよう になります。

## Fitbit 步数連携方法②

Pep Upにログイン後、ウォーキングラリー画面、または「日々の記録」 画面から Fitbit連携を行う。

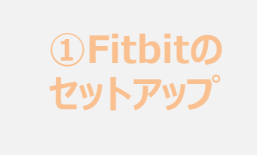

# <u>A.ウォーキングラリー画面</u>

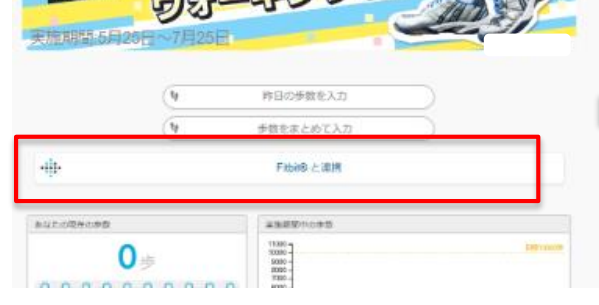

1.「Fitbitのデータを同期」をクリック。

#### <u>B.日々の記録画面</u>

| L 11.4          | 1.1.1.1.1.1.1.1.1.1.1.1.1.1.1.1.1.1.1.1. | BRINGE      |       |     |       |            |       |
|-----------------|------------------------------------------|-------------|-------|-----|-------|------------|-------|
| AND PARTY AND A |                                          | 0/0         |       |     | 6     | 7 10-1     |       |
|                 |                                          | Classes     |       |     |       |            |       |
| 0.0408078       |                                          | an cases    |       |     |       |            |       |
| ALC: NOTION     | <ul> <li>O<sub>a</sub></li> </ul>        |             |       |     | 0.000 |            |       |
|                 |                                          | @ P-HEA     | ۱     |     |       | <b>G</b> P | - MEX |
| • * · · ·       |                                          |             |       |     |       |            |       |
| ♥ わたしの構像が形      | 0-1438                                   |             | 0.007 | 612 | 910   | 8/74       |       |
| @799+CF+        |                                          | 10.00       |       |     |       |            | 100   |
| # 8828          |                                          | 1004.00     |       |     |       |            | 100   |
| 101008          |                                          | dil meny    |       |     |       |            | 100   |
|                 |                                          | 44.0010     |       |     |       |            |       |
| EPERATOR        |                                          | FB (F)      | 8000  |     |       |            |       |
| • HT            |                                          | 80.00 (0.0) |       |     |       |            |       |
|                 | 9714 X BIN                               |             |       |     |       |            |       |

1「日々の記録」>「デバイス 連携」fitbitの「連携する」を 押す。

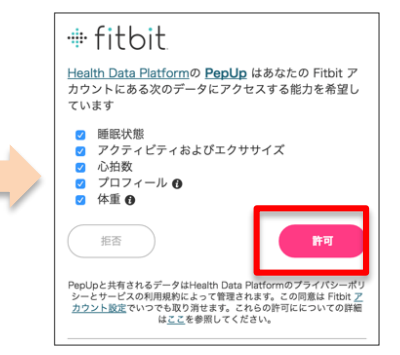

2. . Pep Upとのデータ連携を許可 する。

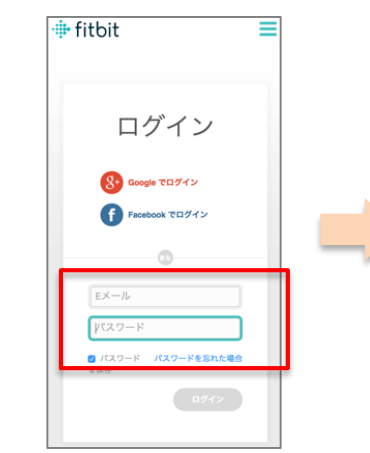

2. Fitbitアカウントを入力。

(※Pepアカウントではありません)

Fitbit の連携が成功しました!

fitbit

閉じる

3. 「Fitbitの連携が成功しました!」と表示される。

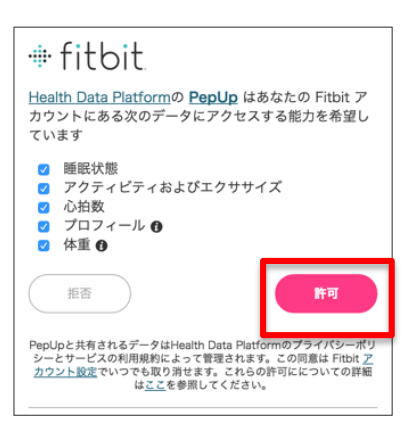

3. Pep Upとのデータ連携を許可 する。

Copyright © JMDC Inc. 2018 All Right Reserved.

### お問い合わせ先

#### <u>Fitbitのお問い合わせ</u>

Fitbitアプリ内右下にあるアカウント内のカスタマ ーサポートへお問い合わせください。

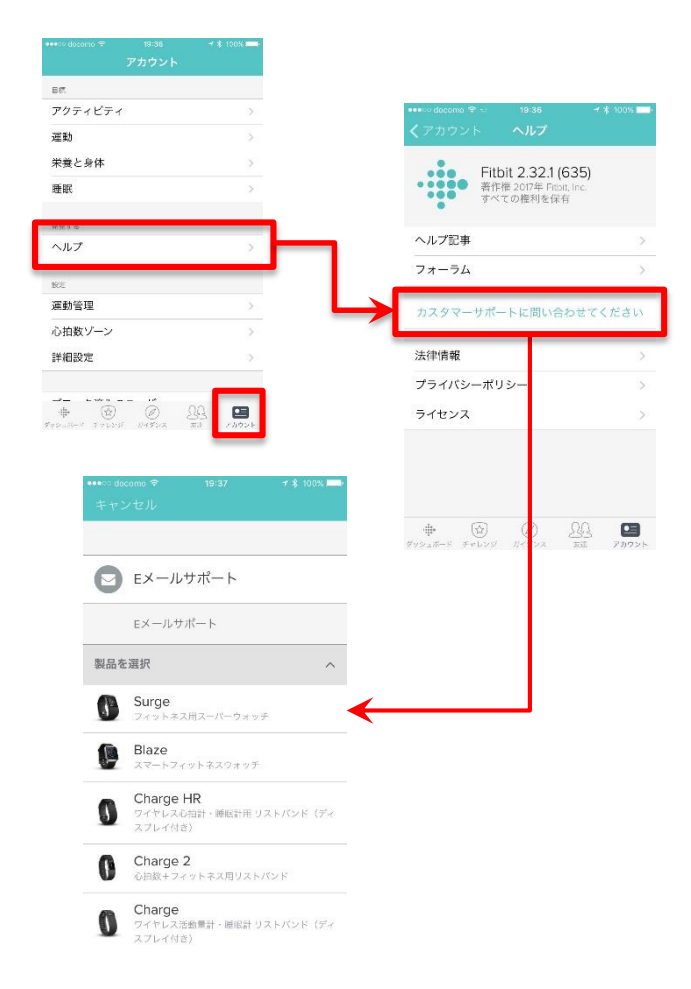

#### <u>Pep Upのお問い合わせ</u>

1. Pep Upログイン後、ページ右上「よくある質問」 よりお問い合わせください。

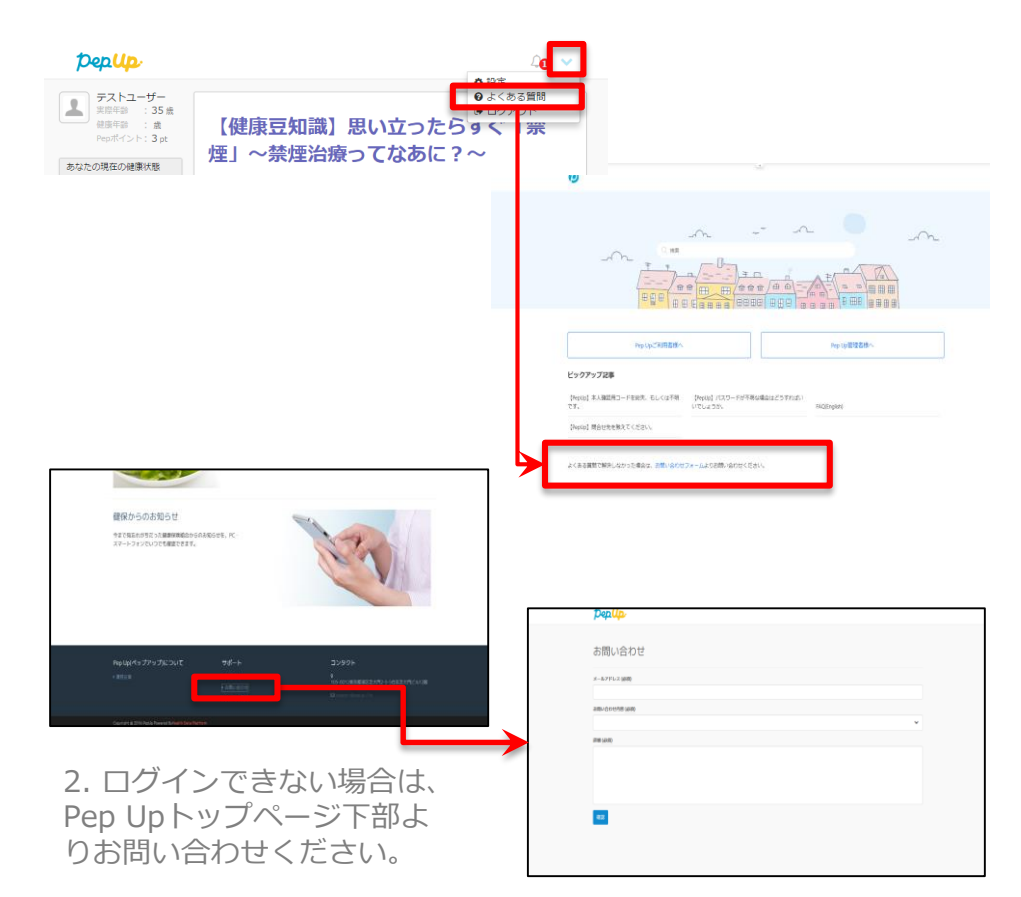